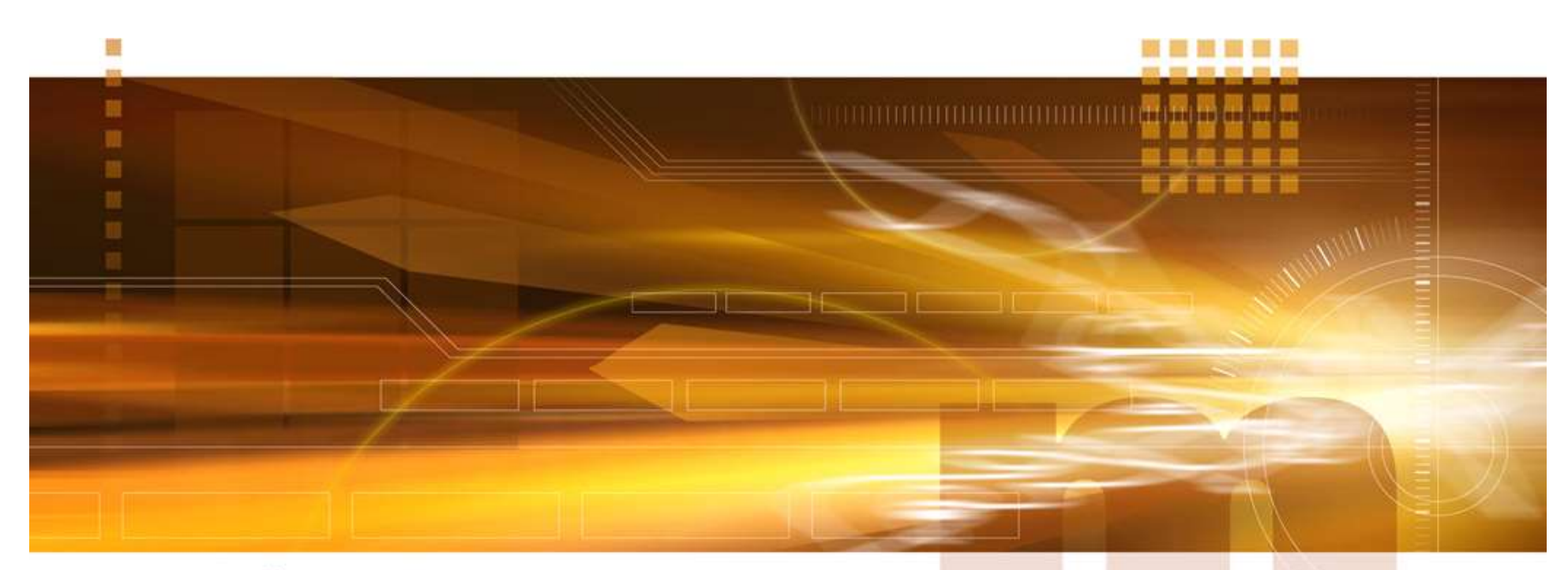

#### macnica

#### Archive Project 技術統括部

V2.0 Libero SoC v12.3

2020年4月

Confidential

- Project(開発ファイル)の圧縮
  - Libero SoC 開発ツールを使用し、プロジェクトに関連するファイルを Zipで圧縮

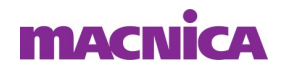

- プロジェクトを開く
  - "Project"→ "Open Project"

「Project」を選択
 「Open Project」を選択
 プロジェクト・フォルダに移動
 「プロジェクト名.prjx」を選択
 「開く」を選択

| 🕞 👃 🕨 コンピューター 🖡 ポリ     | ユーム(E:) 🕨 | Sample 🖡 Top 🖡 | <ul> <li>✓</li> <li>✓</li></ul> | 续          |
|------------------------|-----------|----------------|----------------------------------------------------------------------------------------------------|------------|
| 理マ 新しいフォルダー            |           |                |                                                                                                    | 88 • E     |
| 1 最近表示した場所             | ^         | 名前             | 更新日時                                                                                                    | 種類         |
| 🥻 ダウンロード               |           | L component    | 2017/07/12 11:53                                                                                                    | ファイル フォルダー |
| ConeDrive              |           | l constraint   | 2017/07/12 11:53                                                                                                    | ファイル フォルダー |
|                        |           | esigner        | 2017/07/12 11:53                                                                                                    | ファイル フォルダー |
| 🗃 ライブラリ                |           | 📕 hdl          | 2017/07/12 11:53                                                                                                    | ファイル フォルダー |
| ドキュメント                 |           | l simulation   | 2018/03/13 14:21                                                                                                    | ファイル フォルダー |
| ■ ピクチャ                 |           | 🔒 smartgen     | 2018/03/13 14:21                                                                                                    | ファイル フォルダー |
| E ビデオ                  |           | 📙 stimulus     | 2017/07/12 11:53                                                                                                    | ファイル フォルダー |
| シ ミュージック               |           | 🔒 synthesis    | 2017/07/12 11:53                                                                                                    | ファイル フォルダー |
|                        |           | The topidata   | 2018/03/13 14:21                                                                                                    | ファイル フォルダー |
| ■ コンピューター              |           | 💽 Top.prjx     | 2018/03/13 14:21                                                                                                    | PRJX ファイル  |
| A Windows7 OS (C·)     |           |                |                                                                                                    |            |
| ボリューム (D:)             |           |                |                                                                                                    |            |
| ー ポリューム (E:)           |           |                |                                                                                                    |            |
| public (¥¥file01) (M:) |           | e              | m                                                                                                    |            |
|                        |           |                |                                                                                                    |            |

| Project File Edit View Design Tools        | <u>H</u> elp |  |  |
|--------------------------------------------|--------------|--|--|
| New Project                                | Ctrl+N       |  |  |
| 🚰 Open Project                             | Ctrl+O       |  |  |
| × <u>C</u> lose                            |              |  |  |
| 🔛 Save                                     | Ctrl+Shift+S |  |  |
| Save E:¥sample¥Top¥Top.prjx As Ctrl+Shift+ |              |  |  |
| 📑 Archive Project                          |              |  |  |
| 🜮 Project Settings                         |              |  |  |
| Tool Profiles                              |              |  |  |
| <u>V</u> ault/Repositories Settings        |              |  |  |
| <u>P</u> references                        |              |  |  |
| <u>E</u> xecute Script                     | Ctrl+U       |  |  |
| <u>E</u> xport Script File                 |              |  |  |
| Recent Projects                            | ġ            |  |  |
| Exit                                       | Ctrl+O       |  |  |

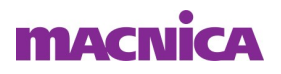

- プロジェクトの圧縮
  - "Project"→ "Archive Project"
    - ①「Project」を選択
    - ②「Archive Project」を選択

|                     | 0            | Libero -                             | E:¥sa         | ample    | e¥Top¥T   | op.pr | jx*          |   |
|---------------------|--------------|--------------------------------------|---------------|----------|-----------|-------|--------------|---|
| (1)                 | <u>P</u> roj | ect <u>F</u> ile                     | <u>E</u> dit  | View     | Design    | Tools | <u>H</u> elp |   |
| Ŭ                   | B            | New Pro                              | ject          |          |           |       | Ctrl+N       |   |
|                     | 2            | Open Pr                              | oject         |          |           |       | Ctrl+O       |   |
|                     | ×            | <u>C</u> lose                        |               |          |           |       |              |   |
|                     |              | <u>S</u> ave                         |               |          |           |       | Ctrl+Shift+S |   |
|                     | ۲,           | Save E:¥                             | sample        | ¥Top¥T   | op.prjx A | s     | Ctrl+Shift+A |   |
| 2 📑 Archive Project |              |                                      |               |          |           | ]     |              |   |
|                     | ¢            | Project Settings<br>Tool Profiles    |               |          |           |       |              |   |
|                     |              | <u>V</u> ault/Re<br><u>P</u> referen | posito<br>ces | ries Set | tings     |       |              |   |
|                     |              | <u>E</u> xecute                      | Script.       |          |           |       | Ctrl+U       |   |
|                     |              | <u>Export</u> S                      | cript Fi      | le       |           |       |              |   |
|                     |              | Recent P                             | rojects       | 5        |           |       | •            | 2 |
|                     |              | <u>E</u> xit                         |               |          |           |       | Ctrl+Q       |   |

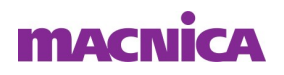

- 保存フォルダの指定
  - "Project location"

①「 🔜 」を押しフォルダを選択

- 保存内容の指定
  - "Files:"
    - ②以下の3種類より選択
    - A I I
    - Project files only
    - Source files only

| ¥sample        |              |                                    |   |
|----------------|--------------|------------------------------------|---|
| Content        |              |                                    |   |
| Copy links loc | ally         |                                    |   |
| Files:         | <b>2</b> All |                                    | + |
|                | Pro<br>Sou   | ject files only<br>arce files only |   |
|                |              |                                    |   |
|                |              |                                    |   |
|                |              |                                    |   |

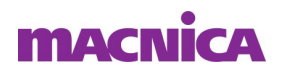

- 保存内容の指定
  - All
    - フォルダ内の全データ
    - ファイルサイズ大
  - Project files only
    - プロジェクトの状態を保持するための
       関連情報のみ
    - ファイルサイズ中
  - Source files only
    - ソースファイルのみ
    - ファイルサイズ小

| ¥sample            |                                         | - |
|--------------------|-----------------------------------------|---|
| Content            |                                         |   |
| Copy links locally | -                                       |   |
| Files:             | All<br>All                              | • |
|                    | Project files only<br>Source files only |   |
|                    |                                         |   |
|                    |                                         |   |
|                    |                                         |   |

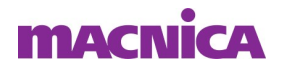

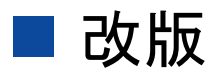

| リビジョン | 日付       | 概要                   |
|-------|----------|----------------------|
| V1    | 2018年3月  | 新規作成                 |
| V1.1  | 2018年12月 | デザイン変更               |
| V2.0  | 2020年4月  | Libero SoC V12.3 に対応 |
|       |          |                      |

弊社より資料を入手されたお客様におかれましては、下記の使用上の注意を一読いただいた上でご使用ください。

1. 本資料は非売品です。許可なく転売することや無断複製することを禁じます。

2. 本資料は予告なく変更することがあります。

3. 本資料の作成には万全を期していますが、万一ご不明な点や誤り、記載漏れなどお気づきの点がありましたら、弊社までご一報いただければ幸いです。

- 4. 本資料で取り扱っている回路、技術、プログラムに関して運用した結果の影響については、責任を負いかねますのであらかじめご了承ください。
- 5. 本資料は製品を利用する際の補助的な資料です。製品をご使用になる場合は、英語版の資料もあわせてご利用ください。

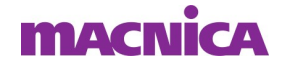